## Manuale d'uso App

- Scaricare App "Gargallo Smart" sul proprio cellulare oppure accedere da tablet \ pc all'indirizzo <u>https://servizi.comunesmart.it/comune-di-gargallo</u>
- Registrazione ai servizi scolastici da parte del genitore (se non ancora registrato)
- Ricezione da noreply@comunesmart.it di una mail con il link per confermare l'indirizzo email
  \* per effettuare l'accesso l'indirizzo email deve essere confermato tramite questa mail, che eventualmente può essere reinviata tramite apposita funzione nella pagina di accesso
  \* per gli utenti senza SPID che non ricordano le credenziali, possibilità di effettuare il recupero password tramite l'indirizzo email in uso sulla vecchia piattaforma tramite apposita funzione nella pagina di accesso
- Accesso del genitore con Spid \ Cie \ credenziali (codice fiscale e password)
  \* accesso CIE verrà abilitato nelle prossime settimane
- Registrazione dell'alunno e attivazione del servizio richiesto (se non ancora registrato \ attivato)
- Ricezione da noreply@comunesmart.it di una mail con la conferma di registrazione dello studente
- Accesso del genitore con Spid \ Cie \ credenziali (codice fiscale e password)
- o Compilare il modulo allegato al servizio
- o Ricaricare il modulo compilato su App unitamente alle ricevute di pagamento (max 5 allegati)
- o Inviare mail con la documentazione a ragioneria@comune.gargallo.no.it